# 원격수업 자동 출결 관리 설정 매뉴얼(교수자)

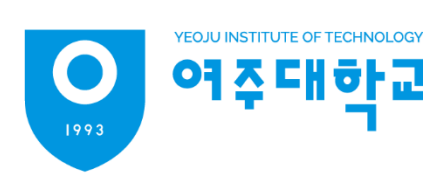

## 원격수업 오프라인 출석부 주차 관리

- 1. 강의실 좌측 메뉴 '성적/출석관리 > 오프라인출석부'
- 2. [주차 관리 이동] 버튼 클릭

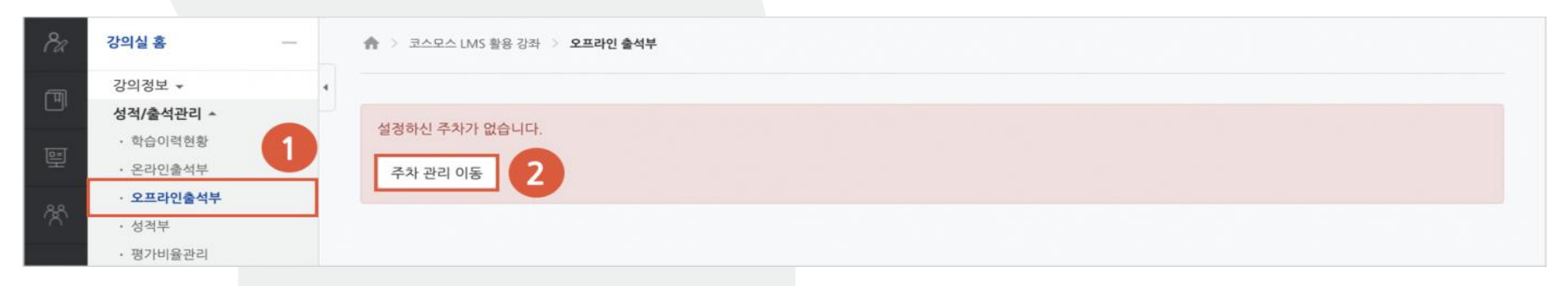

여주대한교

3. [날짜/교시 일괄 등록] 또는 [날짜/교시 추가] 버튼 클릭

| ♀ <u>ੑ</u> 강의실 홈              |                                   | - | 🏫 > 코스모스 LMS | · 활용 강좌 > 오 | 프라인 출석부 🚿 주최 | + 관리     |      |                       |
|-------------------------------|-----------------------------------|---|--------------|-------------|--------------|----------|------|-----------------------|
| 강의정보 ▾<br>성적/출석관리<br>· 학습이력현  | 강의정보 → 《<br>성적/출석관리 ▲<br>· 학습이력현황 |   |              |             |              |          |      |                       |
| 안 · 온라인출석<br>· 오프라인출<br>· 성적부 | <sup> </sup> 부<br>· <b>석부</b>     |   | 출석 관리        | 출석부         | 주차 관리        | 성적 항목 관리 |      |                       |
| · 평가비율관<br>수강생 알림 ·           | ·리                                |   |              |             |              |          | 3    | 짜/교시 일괄 등록 🛛 날짜/교시 추가 |
| 기타 관리 🗸                       | ADE 11 71                         |   |              | 출결 날짜       |              | 교시명      | 보강여부 | 비고                    |
| 학습활동                          | 92 27                             | + | 설정하신 주차      | 가 없습니다.     |              |          |      |                       |
| 고급 설정                         |                                   |   |              |             |              |          |      | 날짜/교시 추가              |

### 원격수업 오프라인 출석부 주차 관리

#### VEOJU INSTITUTE OF TECHNOLOGY 여주대학교

### 날짜/교시 일괄 등록

#### [날짜/교시 일괄 등록] 버튼 클릭 수업 요일, 교시 지점 선택 후 [등록] 버튼 클릭

| 강의실 홈 -                                                                  | 1      | 🏫 💈 코스모스 LMS 활용 강좌 🔰 오프라인 출석부 👌 주차 관리 👌 <b>날짜/교시 일괄 등록</b>                     |         |     |     |     |     |     |     |     |     |      |      |      |      |      |      |
|--------------------------------------------------------------------------|--------|--------------------------------------------------------------------------------|---------|-----|-----|-----|-----|-----|-----|-----|-----|------|------|------|------|------|------|
| 강의정보 ★<br><b>성적/출석관리 ▲</b><br>· 학습이력현황                                   | ،<br>ج | 타                                                                              | 관리      |     |     |     |     |     |     |     |     |      |      |      |      |      |      |
| <ul> <li>온라인출석부</li> <li>오프라인출석부</li> <li>성적부</li> <li>평가비율관리</li> </ul> | 9      | 출석 관리 출석부 주차 관리 성적 항목 관리<br>일괄 등록 기능은 이전에 등록된 데이터가 없을 경우에 해당되는 요일만 자동으로 추가됩니다. |         |     |     |     |     |     |     |     |     |      |      |      |      |      |      |
| 수강생 알림 👻                                                                 |        | -                                                                              | 1교시     | 2교시 | 3교시 | 4교시 | 5교시 | 6교시 | 7교시 | 8교시 | 9교시 | 10교시 | 11교시 | 12교시 | 13교시 | 14교시 | 15교시 |
| 기타 관리 👻                                                                  |        | 월                                                                              |         |     |     |     |     |     |     |     |     |      |      |      |      |      |      |
| 학생화면 보기                                                                  |        | 화                                                                              |         |     |     |     |     |     |     |     |     |      |      |      |      |      |      |
| 하스하도                                                                     |        | 수                                                                              |         |     |     |     |     |     |     |     |     |      |      |      |      |      |      |
| NU28 T                                                                   |        | 목                                                                              |         |     |     |     |     |     |     |     |     |      |      |      |      |      |      |
| 고급 설정                                                                    |        | 금                                                                              |         | 0   | 0   | 0   |     |     |     |     |     |      |      |      |      |      |      |
| ▶ 고급 강좌 관리                                                               |        | 토                                                                              |         |     |     |     |     |     |     |     |     |      |      |      |      |      |      |
|                                                                          |        | 등                                                                              | 특<br>취소 | -   |     |     |     |     |     |     |     |      |      |      |      |      |      |

### 원격수업 오프라인 출석부 주차 관리

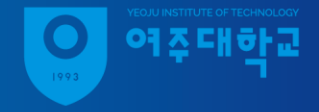

날짜/교시 추가

#### [날짜/교시 추가] 버튼 클릭 출결할 날짜, 교시, 상태 선택 후 [날짜/교시 추가] 버튼 클릭

| 8a | 강의실 홈 -                                |   | 🏫 🗇 코스모스 LN | S 활용 강좌  〉 오프라인 출석부  〉 <b>주차 관리</b> |      |                      |
|----|----------------------------------------|---|-------------|-------------------------------------|------|----------------------|
| Ð  | 강의정보 <del>↓</del><br><b>성적/출석관리 </b> ▲ | • | 주차 과리       | 날짜/교시 추가 ×                          |      |                      |
| e  | · 학습이력현황<br>· 온라인출석부                   |   |             | <b>출결 날짜</b> 2021-03-02             |      |                      |
| ጽ  | · <b>오프라인출석부</b><br>· 성적부              |   | 술식 관리       |                                     |      |                      |
|    | · 평가비율관리<br>수강생 알림 <del>~</del>        |   |             | 상태 ●성상수업 ○유강 ○보강                    |      | 날짜/교시 일괄 등록 날짜/교시 추가 |
|    | 기타 관리 🕶 학생화면 보기                        |   | 설정하신 주차     | 가 없습니다.                             | 보강여부 | 비고                   |
|    | 학습활동 +                                 |   |             |                                     |      |                      |
|    | 고급 설정                                  |   |             |                                     |      | 날짜/교시 주가             |

- 강의실 좌측 성적/출석관리 오프라인출석부 클릭
   출석관리 탭 클릭 후 출결 날짜, 교시 선택
- 3. [자동 출결 시작] 버튼 클릭
- 4. 허용시간 선택, [저장] 클릭(허용시간 최대 60분)

| 8a     | 강의실 홈                                         | 🏫 > 코스모스 LM | 5 활용 강좌 >    | 오프라인 출석부      |         |     |      |                                |                                    |                                      |
|--------|-----------------------------------------------|-------------|--------------|---------------|---------|-----|------|--------------------------------|------------------------------------|--------------------------------------|
| Ē      | 강의정보 ▼ 4<br>성적/출석관리 ▲<br>· 학습이력현황<br>· 온라인출석부 | 출석 관리       | 8.4M         | 7.61 71 71    | 43 840  |     |      |                                |                                    |                                      |
| *      | · <b>오프라인출석부</b><br>· 성적부<br>· 평가비용과리         | 출적 관리       | 술식구          | 수자 관리         | 성식 양독 ( | 반리  |      |                                |                                    |                                      |
| ⊠<br>£ | 수강생 알림 ▾<br>기타 관리 ▾                           | 2           | 출결 날짜<br>목록수 | 2021-03-02 ~  | 1교시 💙   |     |      |                                |                                    |                                      |
| W      | 학생화면 보기                                       |             | 검색           | 학번 🗸 검색       |         | 검색  |      |                                |                                    |                                      |
|        | 학습활동 +                                        |             | 자동 출결        | 자동 출결 시작      | 3       |     |      | _                              |                                    |                                      |
|        | 고급 설정<br>고급 강좌 관리                             |             | 자동 출결        | <b>용시간</b> 5분 | ~       |     |      | ×<br>* <b>출석현황</b><br>원기화 ○ 출석 | 을 <b>체크하신 후에 하단</b><br>〇 결석 〇 지각 ( | <b>의 저장버튼을 눌려주세요.</b><br>○ 기타 일괄상태처리 |
|        |                                               | 사진          |              | <b>4</b> तर   | Close   |     |      | Ą                              | El                                 |                                      |
|        |                                               | R.          |              |               | t011    | 우학생 | ○ 출석 | ○ 결석                           | ○ 지각                               | ○ 기타                                 |
|        |                                               |             |              |               | t012    | 구학생 | ○ 출석 | ○ 결석                           | ○ 지각                               | ○ 기타                                 |

여주대하교

출석부에 인증번호가 나타나면 수강생에게 모바일앱에서 입력하도록 안내
 허용 시간 만료 전 [자동 출결 종료] 버튼을 클릭하여 일찍 종료 가능

| Pa     | 강의실 홈 —                      | ∦ ▷ 코스모스 LMS 활용 강좌 ▷ 오프라인 출석부           |  |  |  |  |  |  |  |  |  |
|--------|------------------------------|-----------------------------------------|--|--|--|--|--|--|--|--|--|
| Ø      | 강의정보 →                       |                                         |  |  |  |  |  |  |  |  |  |
|        | <b>상적/술적관디 ▲</b> · 학습이력현황    | 출석 관리                                   |  |  |  |  |  |  |  |  |  |
|        | · 온라인출석부<br>· <b>오프라인출석부</b> | <b>출석 관리</b> 출석부 주차 관리 성적 항목 관리         |  |  |  |  |  |  |  |  |  |
| ~~<br> | · 성적부<br>· 평가비율관리            |                                         |  |  |  |  |  |  |  |  |  |
|        | 수강생 알림 ▾<br>기타 과리 ▼          | 출결 날짜 2021-03-02 V 1교시 V                |  |  |  |  |  |  |  |  |  |
|        | 학생화면 보기                      | ····································    |  |  |  |  |  |  |  |  |  |
|        | 학습활동 +                       | 자동 출결 종료 남은시간: 04:44 인증번호: 273 자동 출결 관리 |  |  |  |  |  |  |  |  |  |

여주대한교

허용시간이 지나면 자동으로 출석 체크 종료, 자동 출결 결과 확인 가능
 -자동 출결은 1회만 가능, 세부적인 출결 수동으로 처리

| 8a          | 강의실홈 -    | <b>A</b> > | 코스모스 LMS 활용 | 용 강좌 📀 <b>오프라인 출석부</b> |       |   |
|-------------|-----------|------------|-------------|------------------------|-------|---|
| ៣           | 강의정보 👻    | 4          | 자동          | 동 출결 결과                | x     | 6 |
|             | 성적/출석관리 - | 추선         | 과리          |                        |       |   |
| Tost        | · 학습이력현황  | 27         | 24          | 정원 6                   |       |   |
| 토           | · 온라인출석부  |            |             |                        |       |   |
| 0.0         | · 오프라인출석부 | â          | 석 관리        | 출석 4                   |       |   |
| R           | • 성적부     |            |             |                        |       |   |
| _           | · 평가비율관리  |            |             | 지각 0                   |       |   |
| $\boxtimes$ | 수강생 알림 ▼  |            |             | 결석 2                   |       |   |
| M           | 기타 관리 🗸   |            |             |                        |       |   |
| Ш           | 하새하며 너기   |            |             |                        |       |   |
|             | 9692 24   |            |             |                        | Close |   |
|             | 학습활동 +    |            | 자동          | <b>출결</b> 자동 출결 관리     |       |   |
|             |           |            |             | 자동출결이 종료되었습니다.         |       |   |
|             | 고급 설정     |            |             |                        |       |   |

여즈대하교

#### 자동 출결 관리 기타의 사유로 수동 처리가 필요할 경우 1. 자동 출결 관리 '미응답수' 클릭, 수강생 이름 하단의 [출석 인정] 버튼 클릭

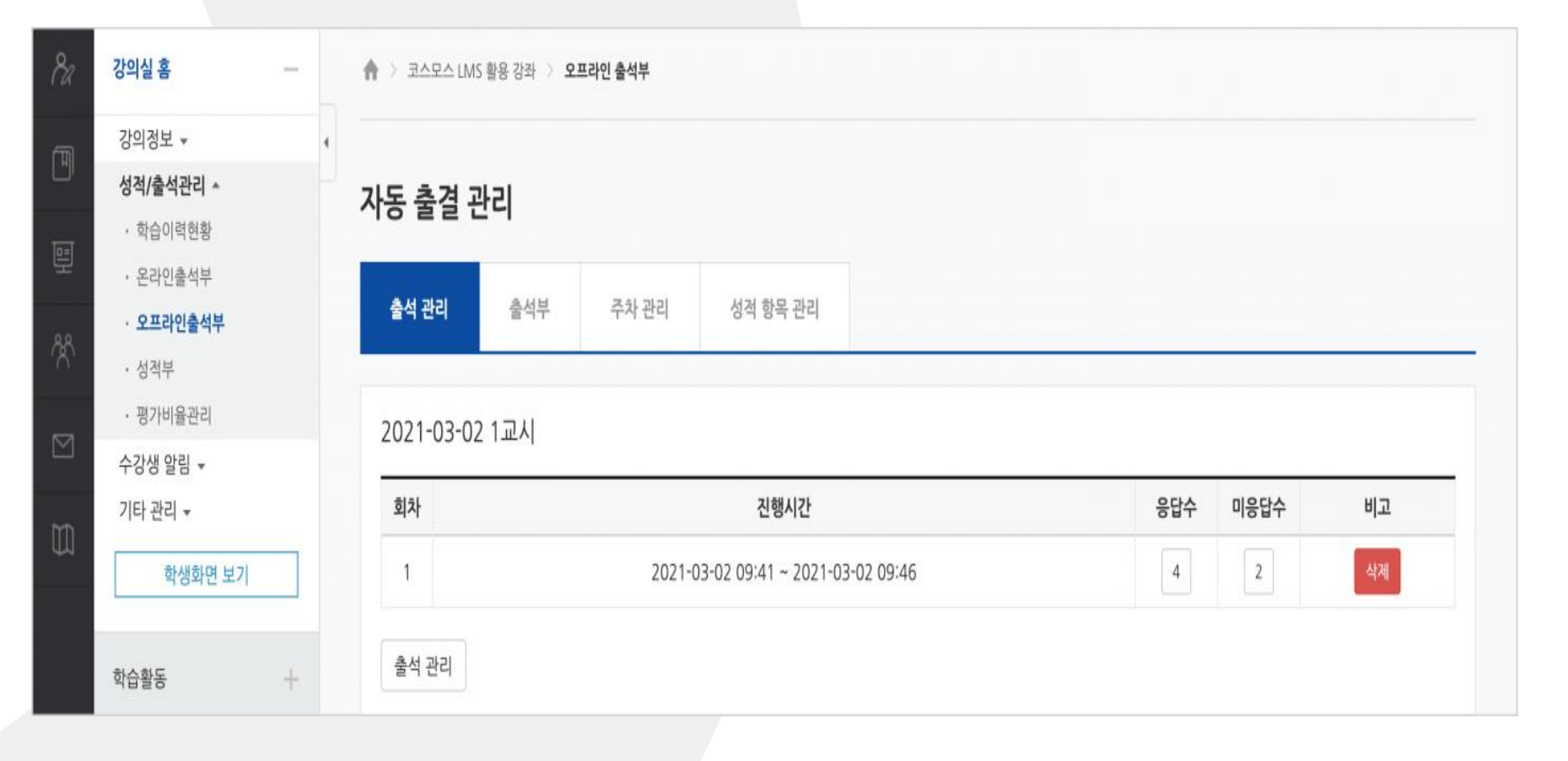

여주대한교